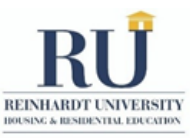

If you have any questions during the housing application process, please don't hesitate to contact the Office of Housing & Residential Education at <u>reslife@reinhardt.edu</u>.

### Step 1: Log into the My.Reinhardt.edu Portal

Access the My.Reinhardt.edu portal, provided to you by the Office of Admissions. If you encounter any issues with logging in, reach out to <u>admissions@reinhardt.edu</u>.

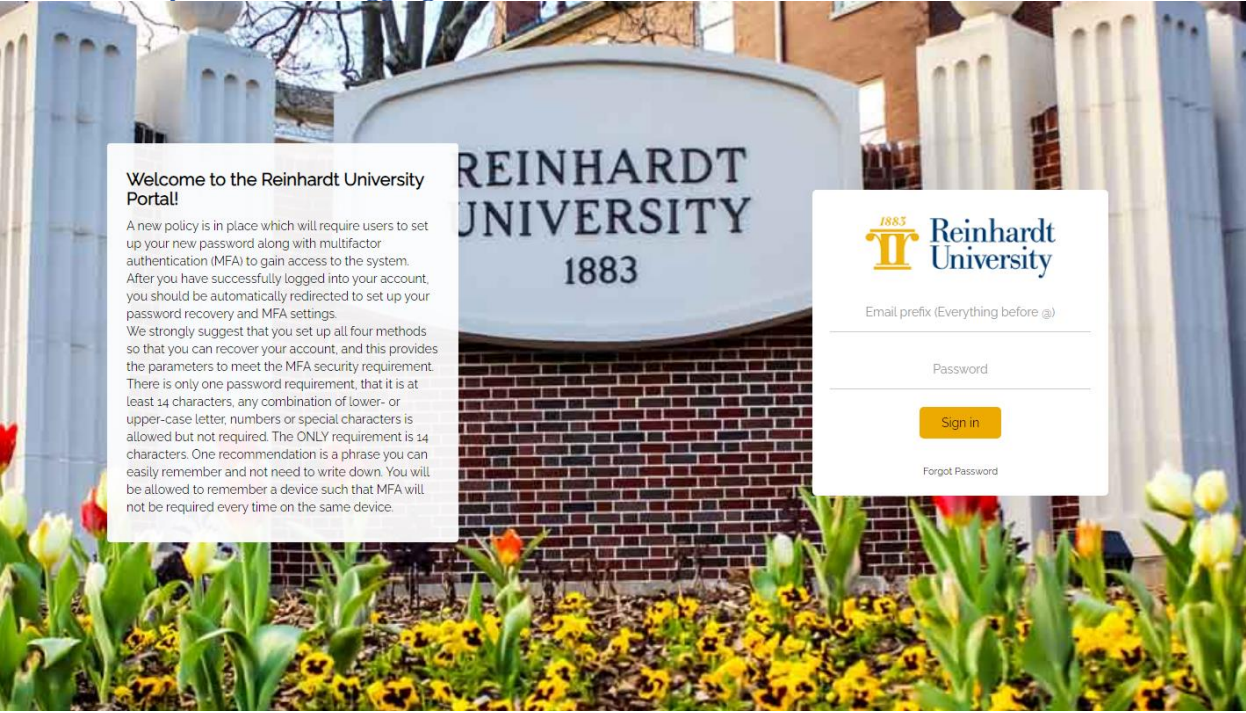

#### **Step 2: Click on the RU EagleWeb tab** Within the <u>My.Reinhardt.edu</u> portal click on the <u>RU EagleWeb</u> tab.

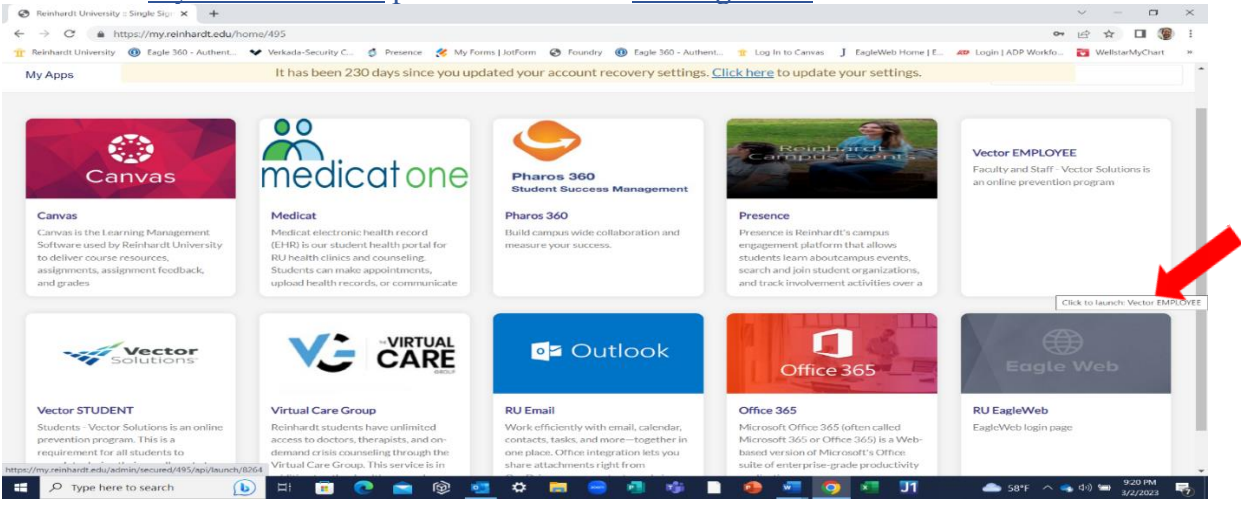

## Step 3: Log into EagleWeb NOTE: Your EagleWeb Username and password are different from

### My.Reinhardt.edu

For first time users of EagleWeb, your username will be ONLY your student ID# and then you will need to click "I forgot my password". The following page will ask you for an email address and you need to enter your student email address in the format,

lastnameID#@students.reinhardt.edu, for example, smith123456@students.reinhardt.edu.

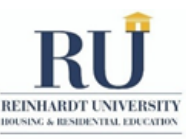

Once you click submit, a password reset link will be sent to your student email so that you can reset the password.

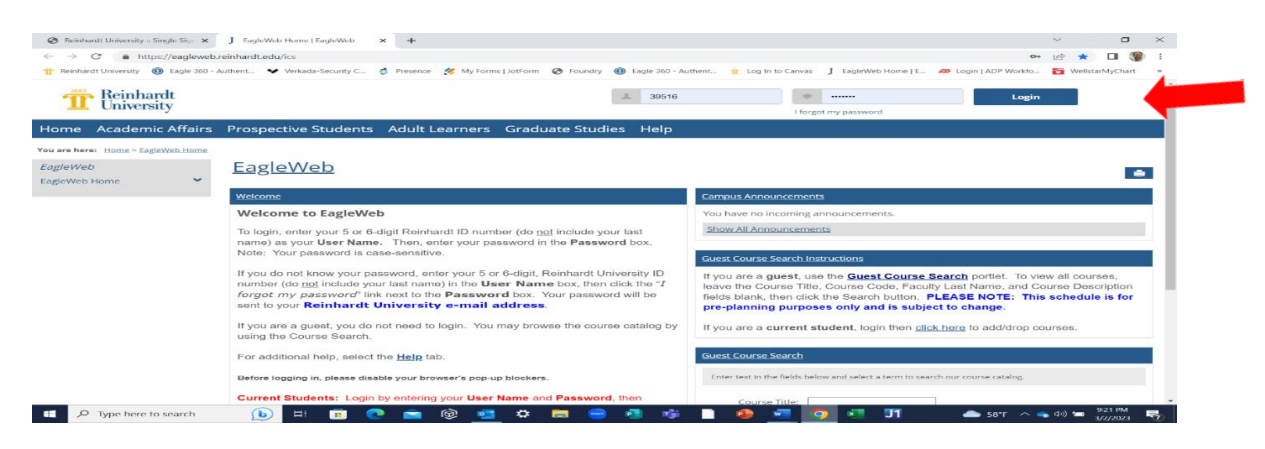

## Step 4: Click on Housing

Once you have logged into EagleWeb, click on Housing within the top menu bar.

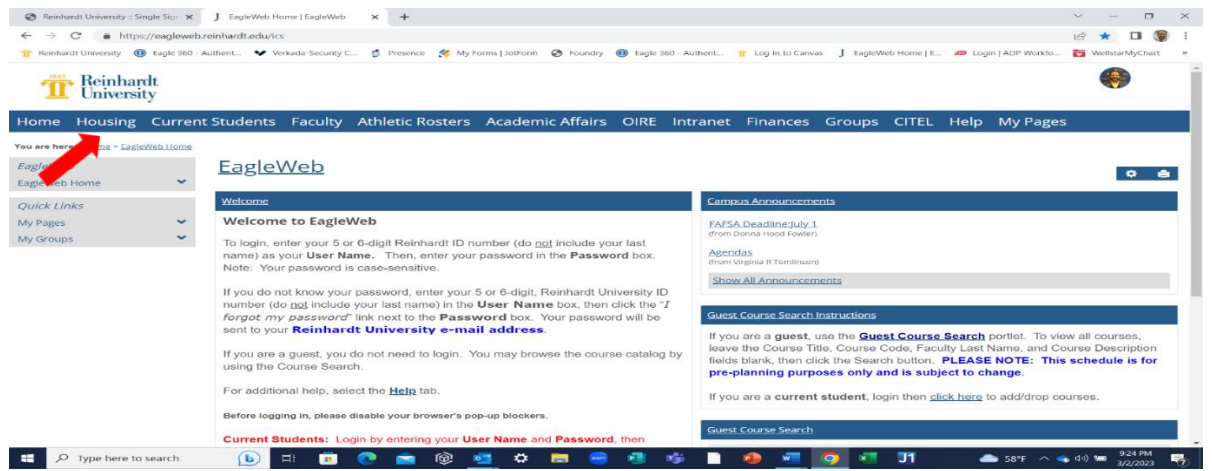

#### Step 5: Please read the Instructions.

Please carefully read the information on the Instructions page. Then click Next.

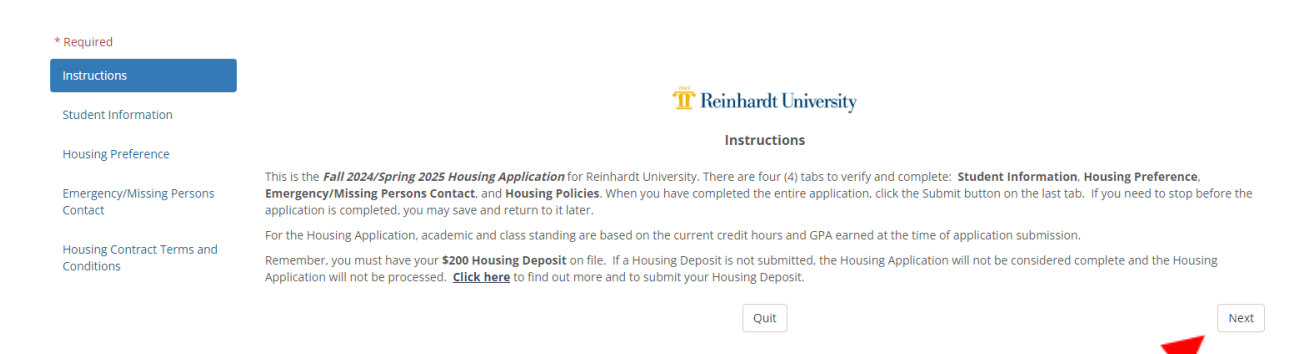

## **Step 6: Student Information**

Please fill in the required information. Then click Next.

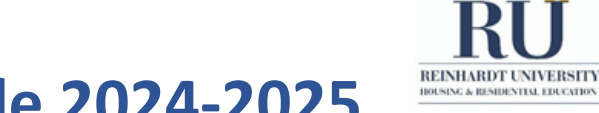

| Student Type                                     |               |          |
|--------------------------------------------------|---------------|----------|
| First Name                                       |               |          |
| Last Name                                        |               |          |
| Reinhardt E-Mail                                 |               |          |
| Gender                                           |               |          |
| Birthdate                                        |               |          |
| Mobile Phone                                     |               |          |
| Address Line 1                                   |               |          |
| Address Line 2                                   |               |          |
| Address Line 3                                   |               |          |
| City                                             |               |          |
| State                                            |               |          |
| Zlp Code                                         |               |          |
| Country                                          |               |          |
| Student Classification                           |               |          |
| Academic Major                                   |               |          |
| Are you a member of a Reinhardt Athletic Team? * |               | ~        |
| Previous                                         | Save and Quit | Next     |
|                                                  |               | <b>—</b> |

#### Step 7: Housing Preference and Meal Plan

Please fill in the required information, then scroll down. Students who have problems picking out their housing preference should fill out the <u>Housing Preference Form</u>.

| Complete the following questions. Meal plan preference is for informational use only and will not have any effect on your room assignment. For information regarding meal plans visit <u>Plans &amp; Pricing - Reinhardt University</u><br><u>Dining Services (reinhardtdining.com)</u> .                                                                                                    |                                                                                  |                                |  |  |  |  |
|----------------------------------------------------------------------------------------------------|----------------------------------------------------------------------------------|--------------------------------|--|--|--|--|
| Please select one of the following: *                                                                                                    |                                                                                  |                                |  |  |  |  |
| Intercollegiate Athlete Student Leader - RA included International Student None of the options above apply to me                                                                                                    |                                                                                  |                                |  |  |  |  |
| O none of the options above apply to me                                                                                                    |                                                                                  |                                |  |  |  |  |
| Preferred Meal Plan *                                                                                                    |                                                                                  | ~                              |  |  |  |  |
| Preferred Room Type: *                                                                                                    | <ul> <li>Double Occupancy Room</li> <li>Private/Single Occupancy Room</li> </ul> |                                |  |  |  |  |
| Single/Private Rooms are limited, and assignments give priority to those students who need special accommodations. Requests for a single/private room as an accommodation require documentation from a qualified medical<br>professional that demonstrates a link between the request and disability. This information must be submitted to the Office of Academic Support. Requests for a single/private room as an accommodation based solely on a desire to<br>have a "quie," undisturbed place to study" will not be granted. |                                                                                  |                                |  |  |  |  |
| For information about the various housing options visit Housing Options - Reinhardt University and for housing related costs visit Cost of Attendance - Reinhardt University.                                                                                                    |                                                                                  |                                |  |  |  |  |
| Preferred Roommate's ID#                                                                                                    | Preferred Roommate's First Name                                                  | Preferred Roommate's Last Name |  |  |  |  |
|                                                                                                    |                                                                                  |                                |  |  |  |  |
| If you have selected East, West, Gordy, or Roberts, you may specify two add                                                                                                    | tional preferred roommates below:                                                |                                |  |  |  |  |
| Preferred Roommate's ID#                                                                                                    | Preferred Roommate's First Name                                                  | Preferred Roommate's Last Name |  |  |  |  |
|                                                                                                    |                                                                                  |                                |  |  |  |  |
| Preferred Roommate's ID#                                                                                                    | Preferred Roommate's First Name                                                  | Preferred Roommate's Last Name |  |  |  |  |
|                                                                                                    |                                                                                  |                                |  |  |  |  |
| Do you have a condition/disability that may impact your room assignment?                                                                                                    | ○ Yes ○ No                                                                       |                                |  |  |  |  |
| If yes, please explain:                                                                                                    |                                                                                  |                                |  |  |  |  |
|                                                                                                    | 0 K 0 N                                                                          |                                |  |  |  |  |
| Do you have any special needs or requirements? *                                                                                                    | O Yes O No                                                                       |                                |  |  |  |  |
| If yes, please explain:                                                                                                    |                                                                                  |                                |  |  |  |  |
|                                                                                                    |                                                                                  |                                |  |  |  |  |
| Do you have any allergies? *                                                                                                    | ○ Yes ○ No                                                                       |                                |  |  |  |  |
| If yes, please explain:                                                                                                    |                                                                                  |                                |  |  |  |  |
|                                                                                                    |                                                                                  |                                |  |  |  |  |

## Step 8: Roommate Questionnaire

Please fill in the required information. Then click Next.

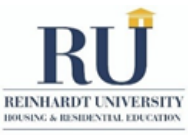

Are you comfortable living with some Yes O No O No Preference
 What are your sleeping habits: \*
 Early Bird O Stay Up Occassion lly O Night Owl Please select the description that best defines you: \* Introvert
 Ambivert
 Extrovert Please select the description that best defines you: \* Please select the desi
C Active
Slightly Active
Neutral
Slightly Inactive
Inactive How often do you watch TV or play video games per day? \* Less than 1 hour
1 hour
2 hours
3 hours or more When dealing with conflicts, I... \* am able to clearly express my feelings and concerns
 will generally express my concerns in a joking fashion so the other person gets the hint
 usually wait until i am really annoyed or angle.
 am not comfortable asserting myself in conflict How do you like your living space? \* Very Quiet
 Quiet
 Neutral
 Loud
 Very Loud What noise level are you most comfortable study in? \* Very Quiet
 Quiet
 Neutral
 Loud
 Very Loud Very Loud
 How do you like your living space? \*
 Very Organized
 Organized
 Neutral
 Messy
 Very Messy I prefer my living environment to be... \* Hot
 Warm
 Neutral
 Cool
 Cold How would your family and friends describe your personality? \* How would your family an Funny Athletic Artistic Easy-going Outdoorsy Alternative Serious Studious Previous

Save and Quit

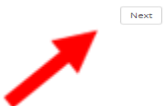

#### **Step 9: Emergency Contact** Please fill in the required information. Then click Next.

| Emergency Contact                                                    |                                                                          |      |  |  |  |  |  |  |
|----------------------------------------------------------------------|--------------------------------------------------------------------------|------|--|--|--|--|--|--|
| 1                                                                    |                                                                          |      |  |  |  |  |  |  |
| Relationship *                                                       |                                                                          | ~    |  |  |  |  |  |  |
| First Name *                                                         |                                                                          |      |  |  |  |  |  |  |
| Last Name *                                                          |                                                                          |      |  |  |  |  |  |  |
| You must enter at least one phone number for your emergency contact: |                                                                          |      |  |  |  |  |  |  |
| Mobile Phone *                                                       |                                                                          |      |  |  |  |  |  |  |
| Home Phone *                                                         |                                                                          |      |  |  |  |  |  |  |
| Business Phone *                                                     |                                                                          |      |  |  |  |  |  |  |
| E-mail                                                               |                                                                          |      |  |  |  |  |  |  |
| Confirm *                                                            | I confirm that the above emergency contact information is correct.       |      |  |  |  |  |  |  |
| Missing Persons Contact                                              |                                                                          |      |  |  |  |  |  |  |
| 2                                                                    |                                                                          |      |  |  |  |  |  |  |
| Relationship *                                                       |                                                                          | ~    |  |  |  |  |  |  |
| First Name *                                                         |                                                                          |      |  |  |  |  |  |  |
| Last Name *                                                          |                                                                          |      |  |  |  |  |  |  |
| You must enter at least one phone num                                | ber for your missing persons contact:                                    |      |  |  |  |  |  |  |
| Mobile Phone *                                                       |                                                                          |      |  |  |  |  |  |  |
| Home Phone *                                                         |                                                                          |      |  |  |  |  |  |  |
| Business Phone *                                                     |                                                                          |      |  |  |  |  |  |  |
| E-mail                                                               |                                                                          |      |  |  |  |  |  |  |
| Confirm *                                                            | I confirm that the above missing persons contact information is correct. |      |  |  |  |  |  |  |
| Previous                                                             | Save and Quit                                                            | Next |  |  |  |  |  |  |
|                                                                      |                                                                          | -    |  |  |  |  |  |  |
|                                                                      |                                                                          |      |  |  |  |  |  |  |

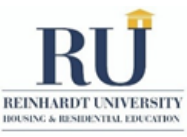

#### Step 10: Housing contract Terms and Conditions Please fill in the required information and read the contract. Then click Next.

| D.         | Form. Only written approval from HRE terminates this Contract.                                                                                                    |                                  |               |        |
|------------|----------------------------------------------------------------------------------------------------|----------------------------------|---------------|--------|
| C.         | Grounds for Consideration: Cancellation may be granted for specific reasons, with<br>necessary supporting documentation provided to HDF                             |                                  |               |        |
| d.         | Effective Date: If cancellation is approved, the effective date is the date the Request for                                                                         |                                  |               |        |
|            | Cancellation is approved by HRE. I must promptly and properly vacate the premises within<br>forty-eight (48) hours of this date.                                    |                                  |               |        |
| e.         | Fees & Charges: Fees apply based on the cancellation date, including a \$350 or more                                                                                |                                  |               |        |
|            | cancellation ree plus room charges for certain periods. Waivers apply for specific<br>circumstances.                                                                |                                  |               |        |
| _          |                                                                                                    |                                  |               |        |
| 7. HOUSIN  | G RULES & CONDITIONS                                                                                                    |                                  |               |        |
| a.         | Policies: I agree to comply with all applicable laws, University, and HRE policies.                                                                                 |                                  |               |        |
| 8. MISCEL  | ANEOUS TERMS                                                                                                    |                                  |               |        |
| a.         | Amendment of Contract: No proposed amendment is valid unless in writing and signed by                                                                               |                                  |               |        |
|            | an authorized university contract signatory.                                                                                                    |                                  |               |        |
| 9. Severat | iity                                                                                                    |                                  |               |        |
| a.         | If any provision is unenforceable, it shall be severed without affecting the remainder.                                                                             |                                  |               |        |
| 10 Weine   |                                                                                                    |                                  |               |        |
| TU. Walve  |                                                                                                    |                                  |               |        |
| a.         | The University's failure to enforce any provision does not waive its right to later enforce                                                                         |                                  |               |        |
| 11. LIABIL | TY                                                                                                    |                                  |               |        |
| a.         | While the University does provide Public Safety services, it is important to note that the                                                                          |                                  |               |        |
|            | University does not assume responsibility for personal property damage, loss, or injuries.<br>Residents are strongly advised to secure personal insurance coverage. |                                  |               |        |
| Confirm    | I have read and understand the Housing Contract Terms                                                                                                    | and Conditions                   |               |        |
|            |                                                                                                    |                                  |               |        |
| Previou    |                                                                                                    | Save and Quit                    |               | Submit |
|            |                                                                                                    |                                  |               |        |
|            |                                                                                                    |                                  |               |        |
|            |                                                                                                    |                                  |               |        |
| Ster       | 11: Submit Your Housing Deposit                                                                                                    |                                  |               |        |
| Tee        | and to the housing analisation and                                                                                                    | ware was done to were the second |               |        |
| 10 C       | simplete the housing application process,                                                                                                    | new residents must subm          | iit the \$200 |        |
| refu       | <b>ndable Housing Deposit</b> . If a Housir                                                                                                    | g Deposit is not submitted, the  | e Housing     |        |
| A          | insting will not be sound and sound to                                                                                                    |                                  | ll mot ho     |        |
| App        | ication will not be considered complete a                                                                                                    | and the nousing application wi   | II not be     |        |
| proc       | essed. Click here to find out more and to                                                                                                    | submit your Housing Deposit      | t.            |        |
| Reinha     | rdt University :: Single Sign 🗴   ] Default Page   Housing   EagleWi 🗴 🍿 Housing Deposit - Reinhardt Uni 🗴 🕂                                                        |                                  | ~ - O ×       |        |

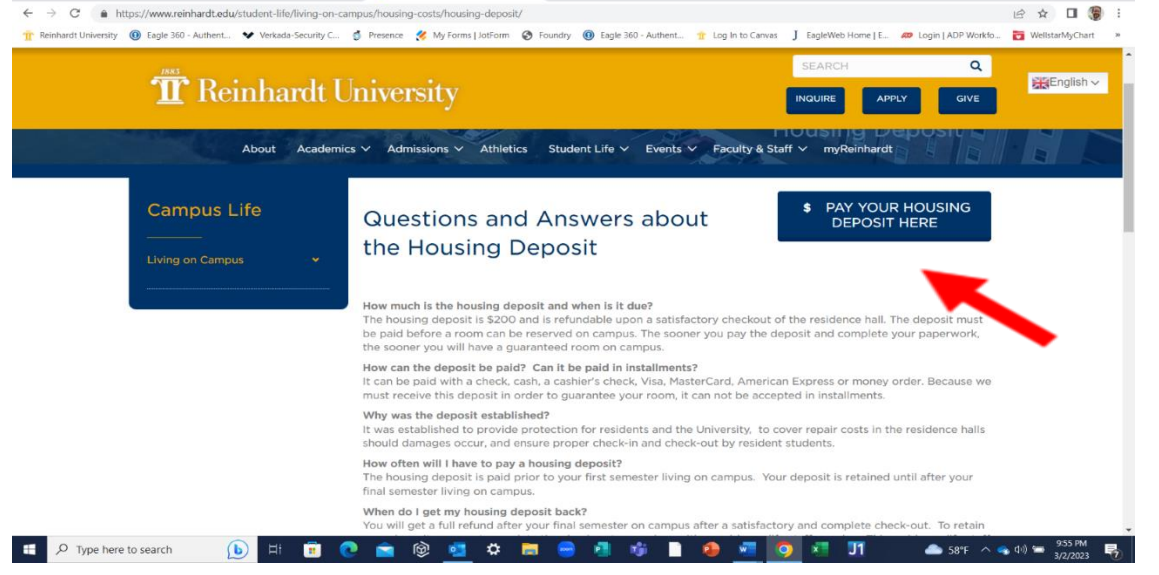